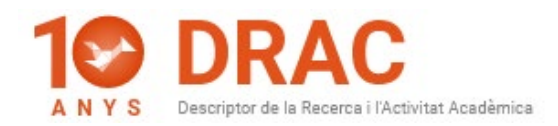

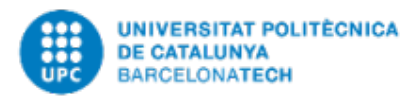

## **GUIÓ PRESENTACIÓ NOU DRAC 3.0**

Hola, us presentem la nova imatge del DRAC, coincidint amb el seu desè aniversari, fruit del treball conjunt de l'Àrea TIC amb UPCnet i la Unitat d'Informació RDI-GPAQ; la qual esperem que us sigui molt més còmoda i entenedora que.

En aquest vídeo fem servir el perfil de PDI UPC; ja que és el més comú, no obstant, els canvis s'han aplicat a tota la resta de perfils, com ara, el de suport administratiu de DRAC o el de revisor/a de qualitat.

En primer lloc, veureu que les pestanyes s'han traslladat al menú de la part esquerra de la pantalla, el qual es pot amagar clicant en aquest botó de la part superior dreta.

En segon lloc, veureu que s'han afegit missatges d'ajut en els diferents camps i opcions quan passem el ratolí per sobre.

En tercer lloc, a la part superior dreta trobareu les notificacions sobre els darrers canvis al vostre currículum, els postrints pendents d'adjuntar i de revisar i les publicacions pendents de revisar i catalogar per part del Servei de Biblioteques de la UPC. Just al costat trobareu la opció per canviar d'idioma la home de DRAC; la qual ha estat traduïda al castellà i a l'anglès, i a la següent icona es troba la opció per accedir a la part de les vostres dades personals; on podeu visualitzar i editar el vostre ORCID, Scopus Id, les vostres paraules clau, així com, les vostres situacions professionals i titulacions; entre d'altres opcions.

En quart lloc, pel que fa al funcionament de la nova home de DRAC, per defecte us mostra els vostres articles en revista. Per canviar la tipologia d'activitats que us mostri, apliqueu els filtres de la part de dalt, o bé, cerqueu directament pel títol o per alguna paraula del títol; com ara aquesta, i veureu com us mostra un resultat diferent.

Una altra novetat de la home del DRAC 3.0, és que al mateix llistat de la pàgina d'inici us podeu marcar i desmarcar les activitats que voleu que es mostrin o no als vostres currículums, al Currículum Abreujat o CVA, al portal Futur i al Portal de Recerca de Catalunya o PRC, i en el cas dels/les doctorands/es; aquelles activitats que vulguin mostrar o no al seu DAD o Document d'Activitats del Doctorand.

També des del mateix llistat podeu accedir a qualsevol de les activitats per visualitzar-la o editar-la, igual que a l'anterior.

En cinquè lloc, a la part superior dels filtres trobeu la opció d'afegir una nova activitat a DRAC, que funciona aplicant els filtres, com ara, per exemple; escollint el caràcter com a "Recerca", la tipologia d'activitat "Article en revista" i clicant al botó de "+ Activitat Nova", veureu com DRAC us obre directament el formulari per donar d'alta la tipologia de l'activitat escollida.

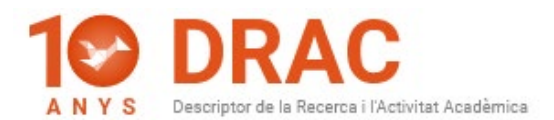

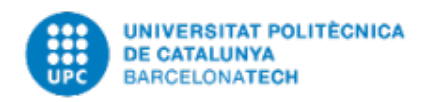

Per últim, comentar-vos que al proper vídeo tractarem el funcionament de la resta d'opcions del nou menú de l'esquerra, o del que és el mateix; de les antigues pestanyes de DRAC que ara trobem al DRAC 3.0.

No obstant, per qualsevol dubte o consulta, envieu-nos un correu a l'adreça electrònica: <u>suport.drac@upc.edu</u>.

Esperem que us sigui d'utilitat aquest vídeo i que gaudiu fent servir el nou DRAC 3.0, fins aviat!

05/03/2020

Administració DRAC Unitat d'Informació RDI (GPAQ)